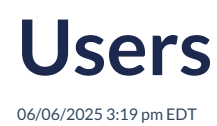

The **Settings -> Users** It displays the list of all users, including all roles: Training managers, teachers, and students.

This section provides an overview of the total number of users created, divided by role.

From this option, you can delete and create new users.

| Go to I | s 😤 Users 💼 Institutions                             |         |          |                |                             |
|---------|------------------------------------------------------|---------|----------|----------------|-----------------------------|
| Student | Sers                                                 | 212     |          | Delete use     | rs New user                 |
| Q Ser   | arch                                                 | -       |          | Cioss<br>All - | Role<br>All -               |
|         | USER NAME                                            | ROLE    | CREATED  | LAST LOGIN     |                             |
|         | DEMO STQA3 qa_student_demo3@richmondelt.com          | student | 25/10/24 | 25/10/24       | 2 🖞                         |
|         | GADEMO TEACHER3<br>ga_teacher3_demoisrichmondelt.com | teacher | 13/09/24 | 19/11/24       | ∅ <sup>1</sup> <sup>1</sup> |
|         | GADEMO TEACHER4<br>ga_teacher4_demoi@richmondelt.com | teacher | 13/09/24 | 13/09/24       | ∥ ⊡                         |
|         | GADEMO TEACHER6<br>ga_teacher6_demo@richmondelt.com  | teacher | 13/09/24 | 13/09/24       | ∅ <sup>1</sup>              |
|         | QADEMO TEACHER7 qa_teacher7_demo@richmondelt.com     | teacher | 13/09/24 | 13/09/24       | 2 Ū                         |
|         | DEMO STQA11<br>ga_student_demo11grichmondelt.com     | student | 17/09/24 | 17/09/24       | 1 1                         |
|         | -                                                    |         |          | ⊲ < 1 2 3      | 4 > ▶                       |

## **Delete user**

1. Select the user or users you want to delete.

| Go to Dashboard 😤 Users                          |         |          |            |          |
|--------------------------------------------------|---------|----------|------------|----------|
| Classes 25 costs III Institutions                |         |          | Delete use | New user |
| Students<br>25 12 Taining Managers<br>1          |         |          |            |          |
| Q. Search                                        |         |          | All 👻      | All      |
| USER NAME                                        | ROLE    | CREATED  | LAST LOGIN |          |
| DEMO STQA3<br>qa_student_demo3@richmondelt.com   | student | 25/10/24 | 25/10/24   | 1 1      |
| GADEMO TEACHER3                                  | teacher | 13/09/24 | 19/11/24   | ∂ ⊡      |
| GADEMO TEACHER4                                  | teacher | 13/09/24 | 13/09/24   | 1 1      |
| GADEMO TEACHER6 qa_teacher6_demosrichmondelt.com | teacher | 13/09/24 | 13/09/24   | 1 1      |
| GADEMO TEACHER7                                  | teacher | 13/09/24 | 13/09/24   | 2 🖞      |
| OEMO STQA11 qq_student_demo11@richmondelt.com    | student | 17/09/24 | 17/09/24   | 1 🖞      |
|                                                  |         |          | _          |          |

- 2. Click on Delete User.
- 3. Confirm this decision.

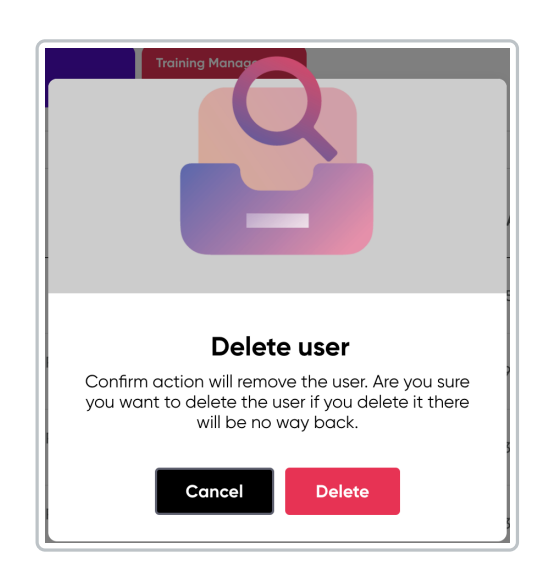

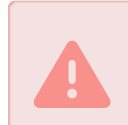

The action of Deleting is irreversible, so you must be sure that it is the correct user and decision.

## New user

- Click on New User.
- Fill in the required information:
  - First Name
  - Last Name
  - Email
  - Role
  - Group
- Click on Create.

| First name *<br>Guadalupe | 9 Search            |
|---------------------------|---------------------|
| Last name *<br>Sánchez    | GROUP               |
| Role *                    | Compass<br>H4VJ69WA |
|                           | Fly High Primary    |
|                           | Flv hiah Secondarv  |

The new user is added to the general list, sorted in alphabetical order.

For quicker and more efficient user location, use the search bar or the available filters:

- By name (search bar)
- By class

i

• By role

| Q Search | Class All 🗸 | Role |
|----------|-------------|------|
|          |             |      |

Use the pagination bar it allows you to navigate through different pages by clicking on the page numbers or the Next and Previous buttons.

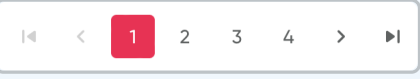